# Kids Mode Instructions For IOS, Android & Website

## **KIDS MODE**

#### IOS STEP #1

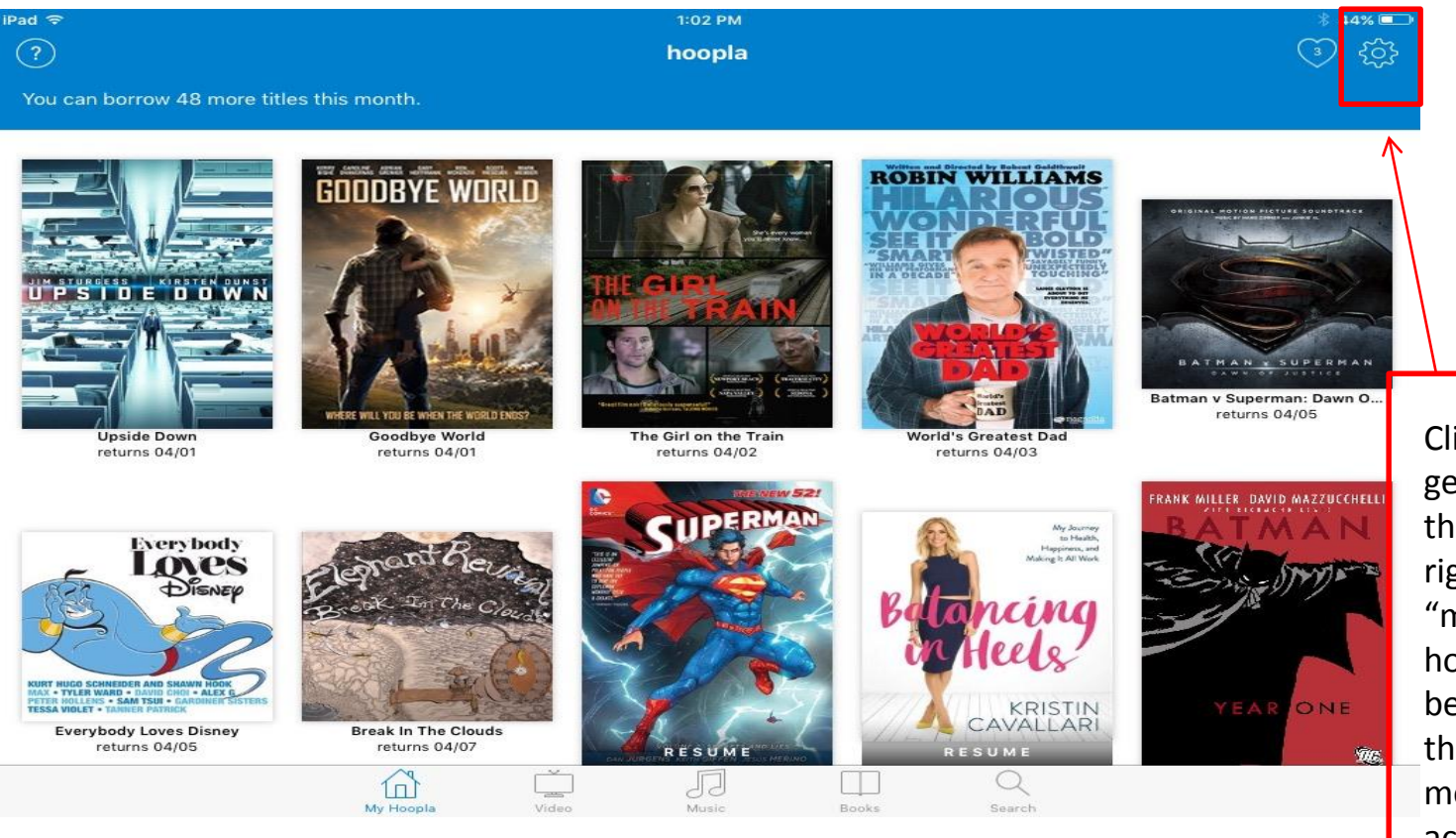

Click the gear icon in the upper right (under "my hoopla" to be taken to the settings menu to active "Kids Mode"

#### IOS STEP #2

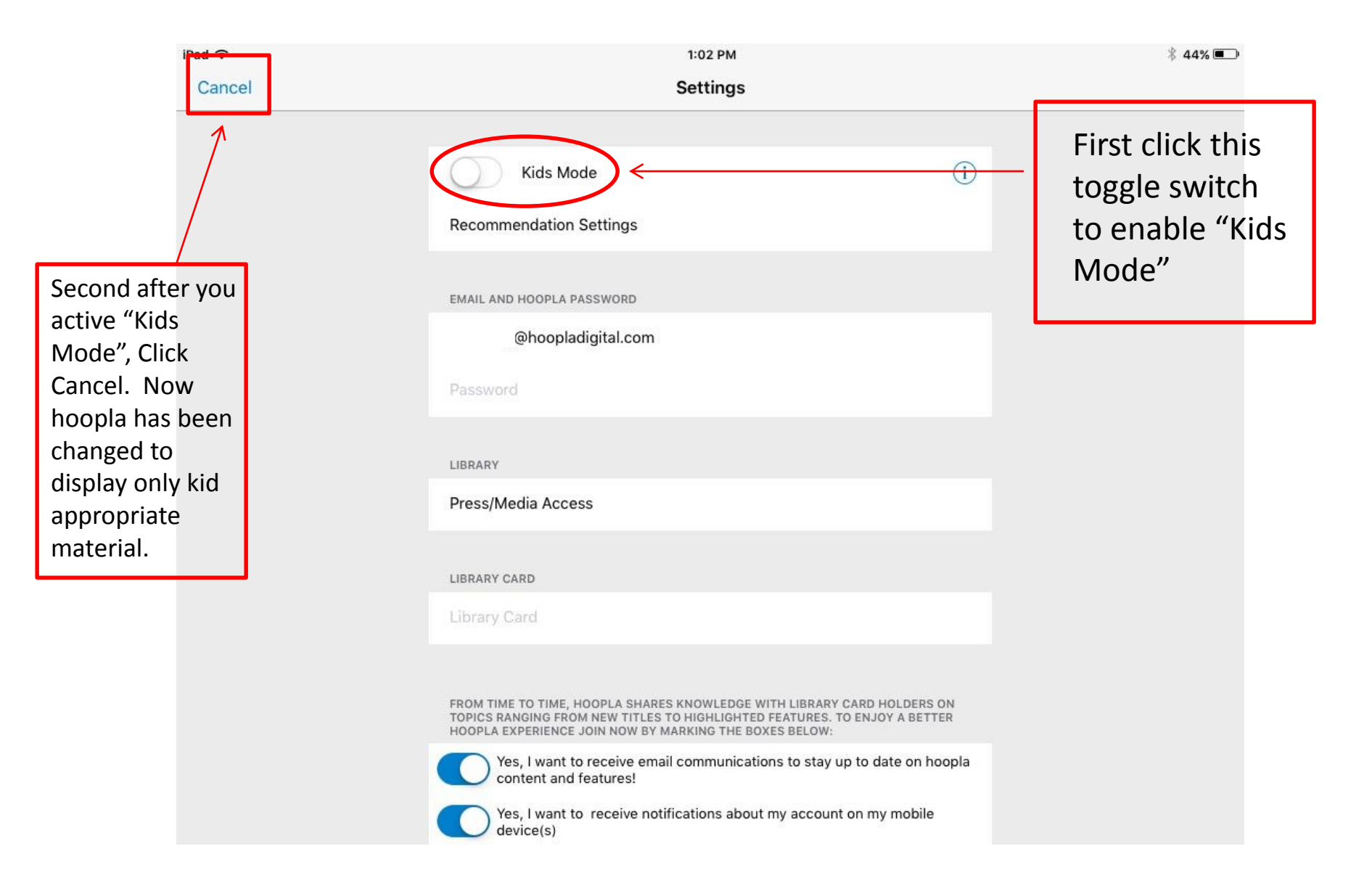

#### Android STEP #1

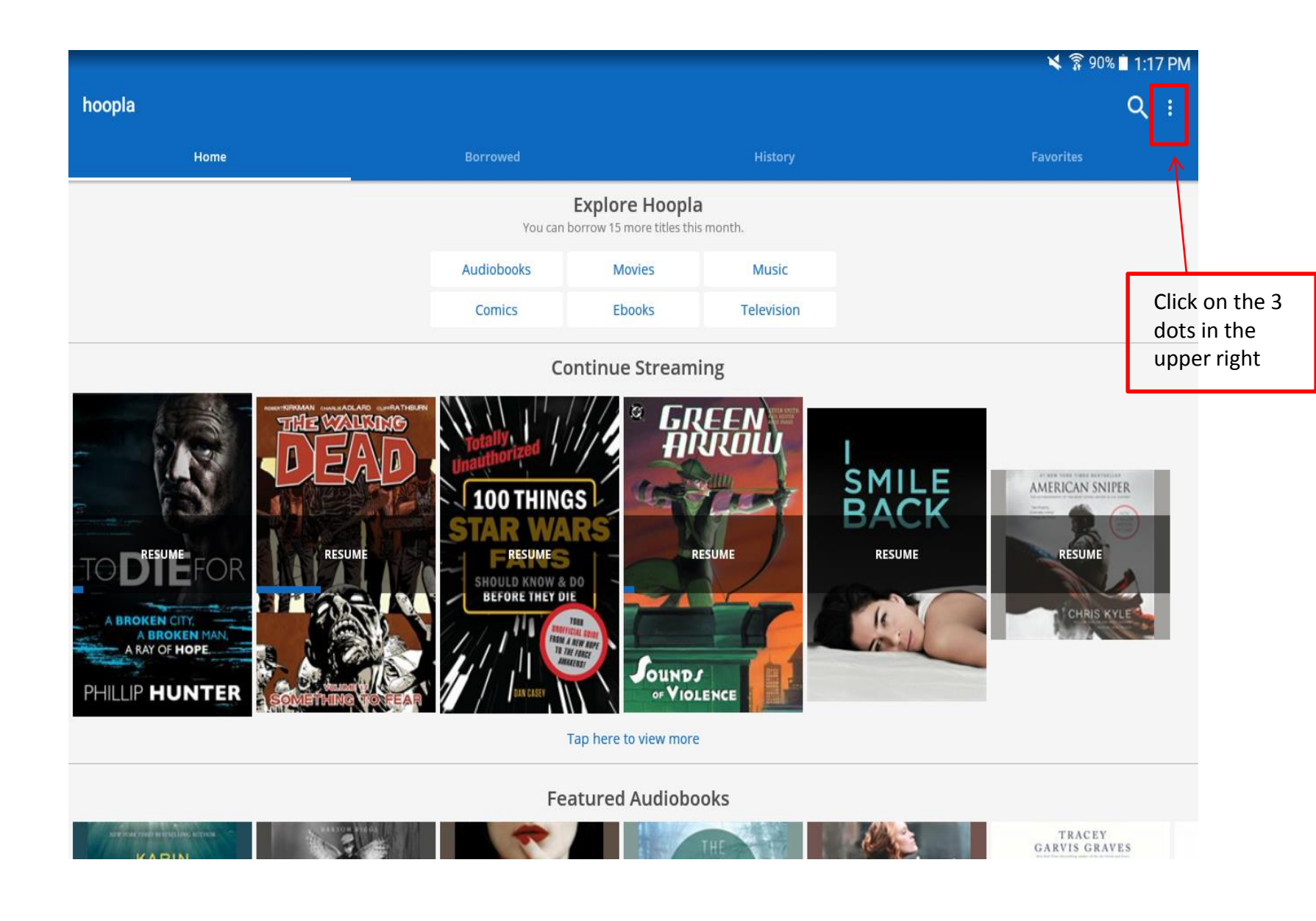

#### Android STEP #2

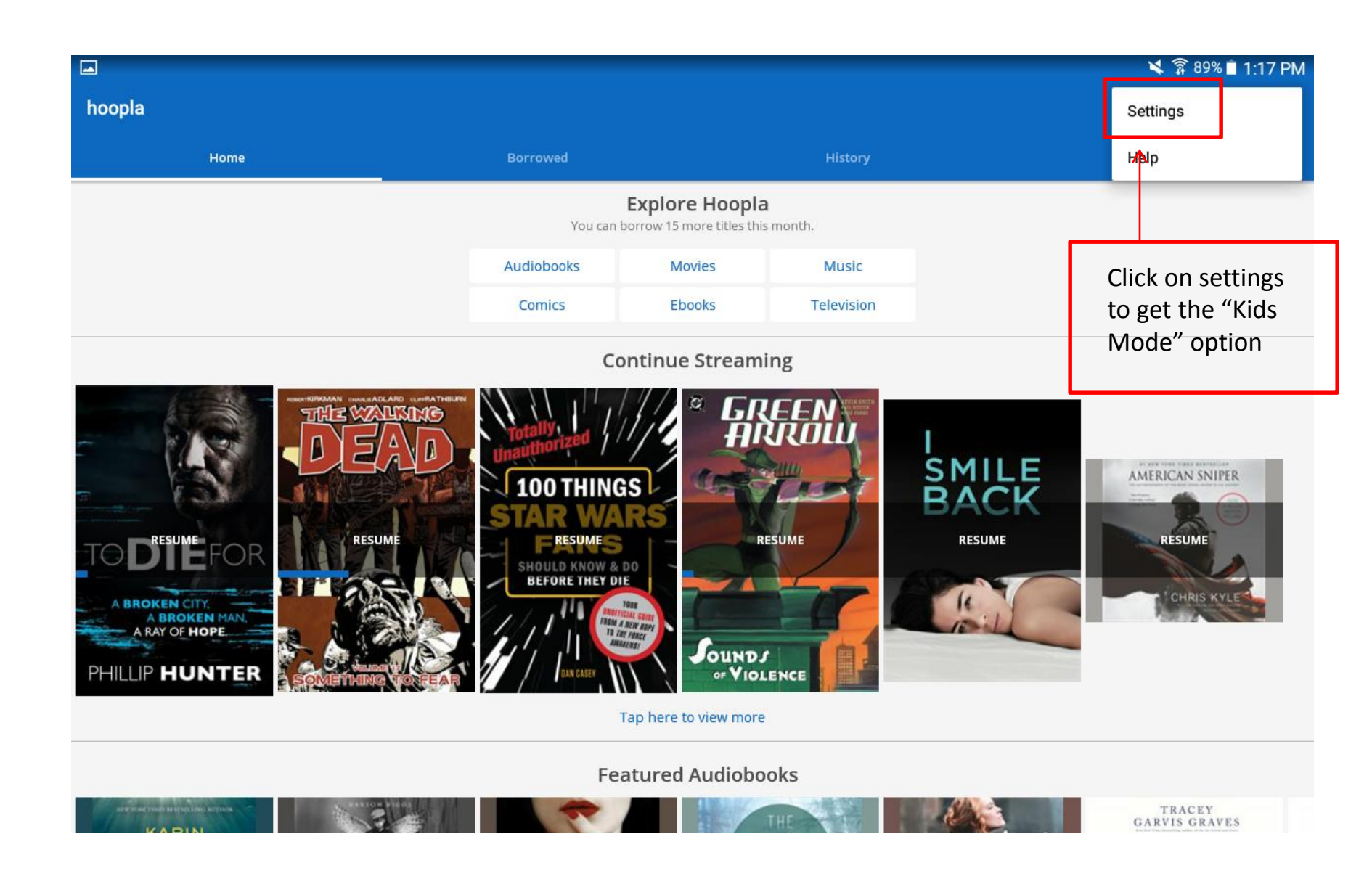

#### Android STEP #3

|                                                                                                    | 🛠 🗊 89% 🗎 1:17 PM                         |
|----------------------------------------------------------------------------------------------------|-------------------------------------------|
| ← Settings                                                                                                    |                                           |
| Kids Mode<br>Hoopla kids mode is a setting designed to make discoverability of children's content easier for parents and kids. All content in kids mode has been deemed suitable for children | REN UP TO 12 YEARS OF AGE.                |
| Recommendation Settings                                                                                                    |                                           |
| EMAIL AND HOOPLA PASSWORD                                                                                                    |                                           |
| yahoo.com                                                                                                    |                                           |
| Password                                                                                                    | Tap here to enter                         |
| LIBRARY                                                                                                    | when it is activated                      |
| Toledo-Lucas County Public Library                                                                                                    | you will see "Kids                        |
| LIBRARY CARD                                                                                                    | Mode is On!"                              |
| Library Card                                                                                                    | Display at the                            |
| FROM TIME TO TIME, HOOPLA SHARES KNOWLEDGE WITH LIBRARY CARD HOLDERS ON TOPICS RANGING FROM NEW TITLES TO HIGHLIGHTED FEATURES. TO ENJOY A BETTER HOOPLA EXPERIENCE JOIN N                    | bottom.<br>ow by marking the boxes below: |
| Yes, I want to receive email communications to stay up to date on hoopla content and features!                                                                                                |                                           |
| Yes, I want to receive notifications about my account on my mobile device(s)                                                                                                    | •                                         |
| Log Out<br>Kids Mode On!                                                                                                    |                                           |

### Website STEP #1

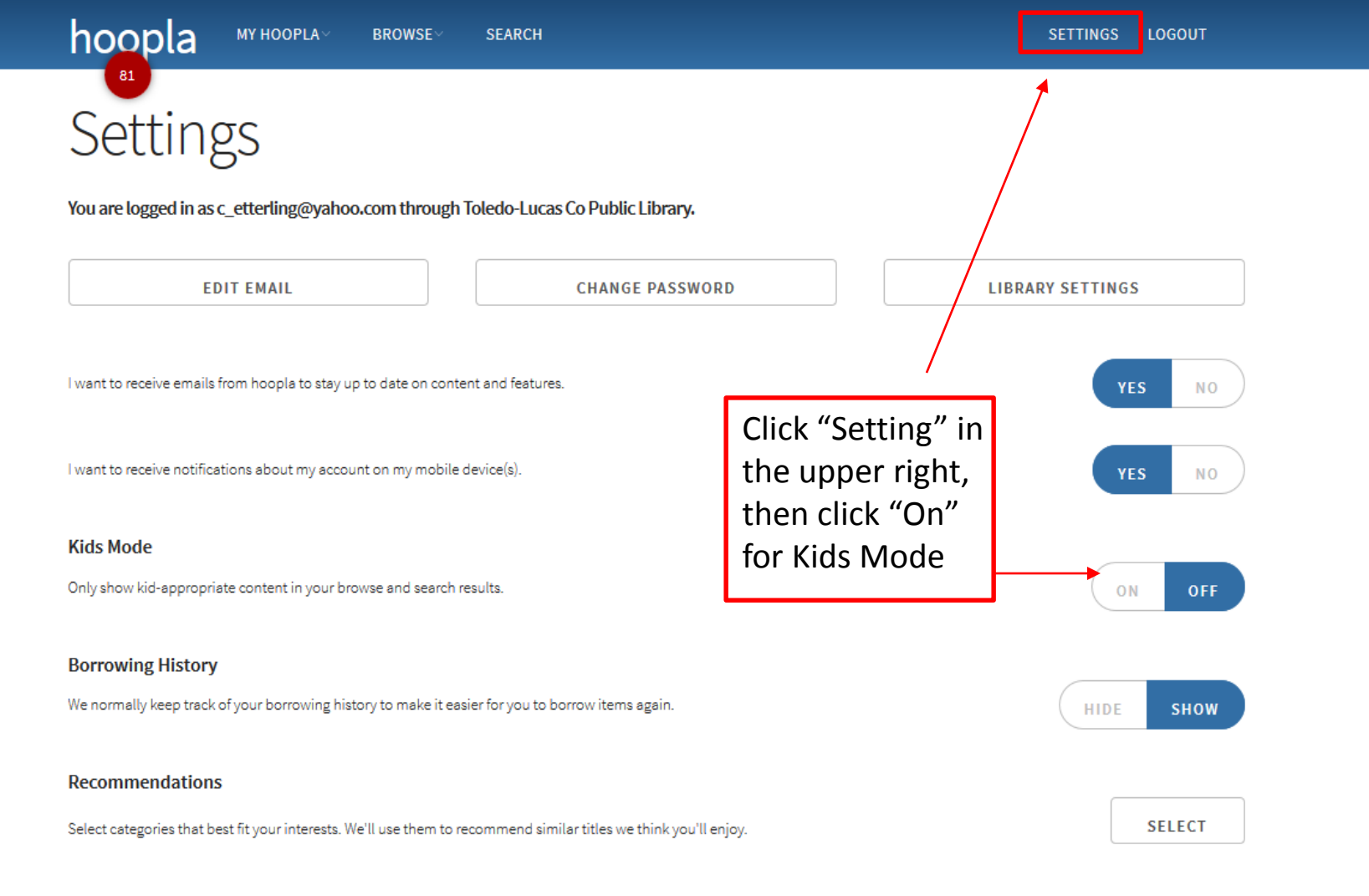

LOG OUT